## Combining physical and social data

## **Example exercise:** What is the relationship between % GDP in forestry sector of countries and forest gain since 2000?

## Resource Watch: only peer-reviewed datasets with metadata.

We have data for forest gain for 2000 – 2017 (UMD). We have data on forestry as a % of GDP for 2011 (FAO). We'll restrict our analysis to Eastern Europe.

Post-socialist period, significant forest cutting, and significant growth on abandoned agricultural lands.

- 1. Does forest gain in a country correlate with % of GDP from forestry? Positively or negatively?
- 2. Does forest loss in a country correlate with % of GDP from forestry? Positively or negatively?

## We'll answer question #1 in the Eastern Europe context.

- 1. Use Resource Watch (ResourceWatch.org) to find and download datasets on:
  - a. % GDP in forestry sector (we'll use only as an Excel table) what years do the data represent?
  - b. Forest gain (data from Matt Hansen at UMD what years do the data represent?) (only download 4 squares covering East Europe)
  - c. Download countries shapefile
    (https://hub.arcgis.com/datasets/a21fdb46d23e4ef896f31475217cbb08 1)
- 2. Mosaic 4 forest gain datasets to new raster. Use tool: Mosaic to New Raster
- 3. Calculate the total forest gain pixels per Eastern European country
  - In the interest of time, we missed some forest gain data at edges of East Europe
  - Discussion questions:
    - Should we normalize forest gain data?
    - If so, what is best to use for the denominator?
  - Zonal statistics as table use country as vector dataset, and forest gain as raster dataset: choose sum. Discussion question: why did we choose sum?
- 4. In new table with zonal statistics, right-click on new field use Field Calculator sum and count is also given calculate: sum/count
- 5. Save % GDP as a text file, then open in ArcGIS
- 6. Join % GDP table with forest gain table, keeping only matching records
- 7. Open results table in ArcGIS, export as .dbf file
- 8. Open Excel, import the results .dbf file
- 9. Run a Pearson's rank correlation. What did you find?
- 10. Join final table to countries layer to map results.